## **Compresser une image**

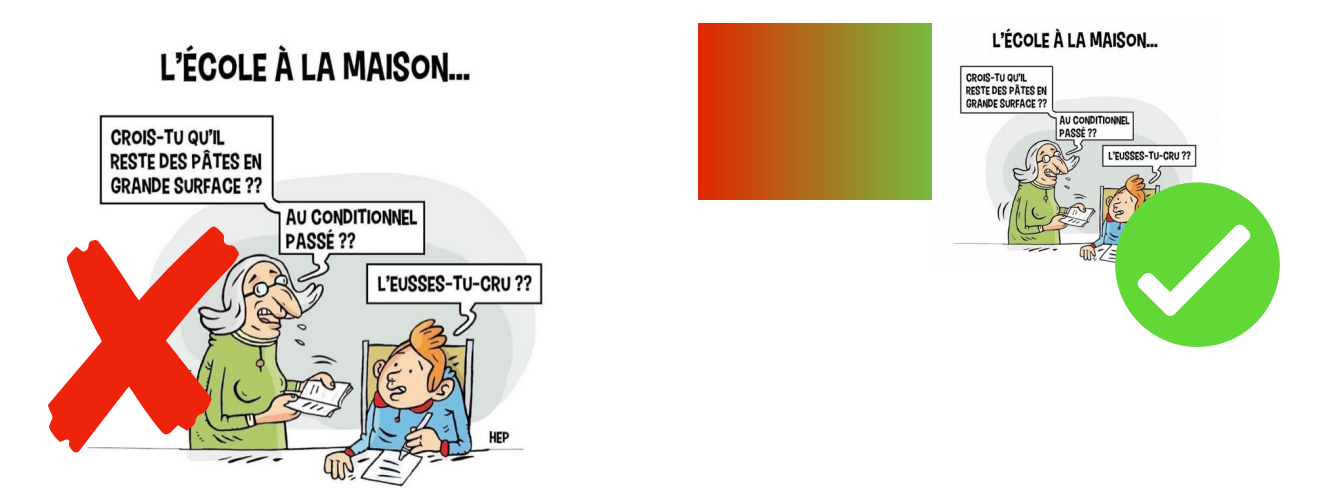

Pour rendre un devoir sous forme de photo, vous aurez peut être besoin de **diminuer la taille de l'image** de façon à ce qu'elle fasse moins de 2Mo.

Voici la marche à suivre pour compresser une photo sur smartphone Etablette et ordinateur :

| 1. Cliquer sur le lien (ou copier le lien dans la barre d'adresse) : |
|----------------------------------------------------------------------|
| https://www.websiteplanet.com/webtools/imagecompressor/              |

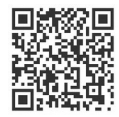

- 2. Glisser votre photo dans le rond central
- 3. Attendre la fin de la compression
- 4. Récupérer son fichier en cliquant sur « télécharger » 🧹

L'enregistrer dans la pellicule du téléphone ou sur l'ordinateur.

5. Déposer la photo réduite sur ECLAT dans le dossier partagé de la classe

Sur mobile, il existe aussi beaucoup d'application spécifique Android Playstore et Appstore. Si on vous le demande, une photo de 1024x1300 suffit largement.

dift.